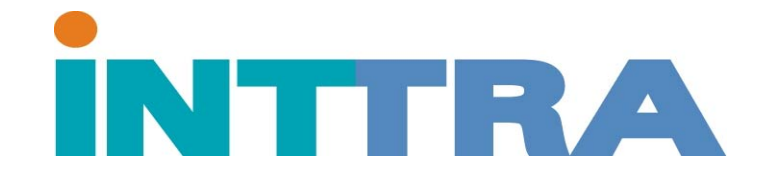

## **SI ACT 2.0**

## Como hacer una instrucción de BL via Internet

www.inttra.com

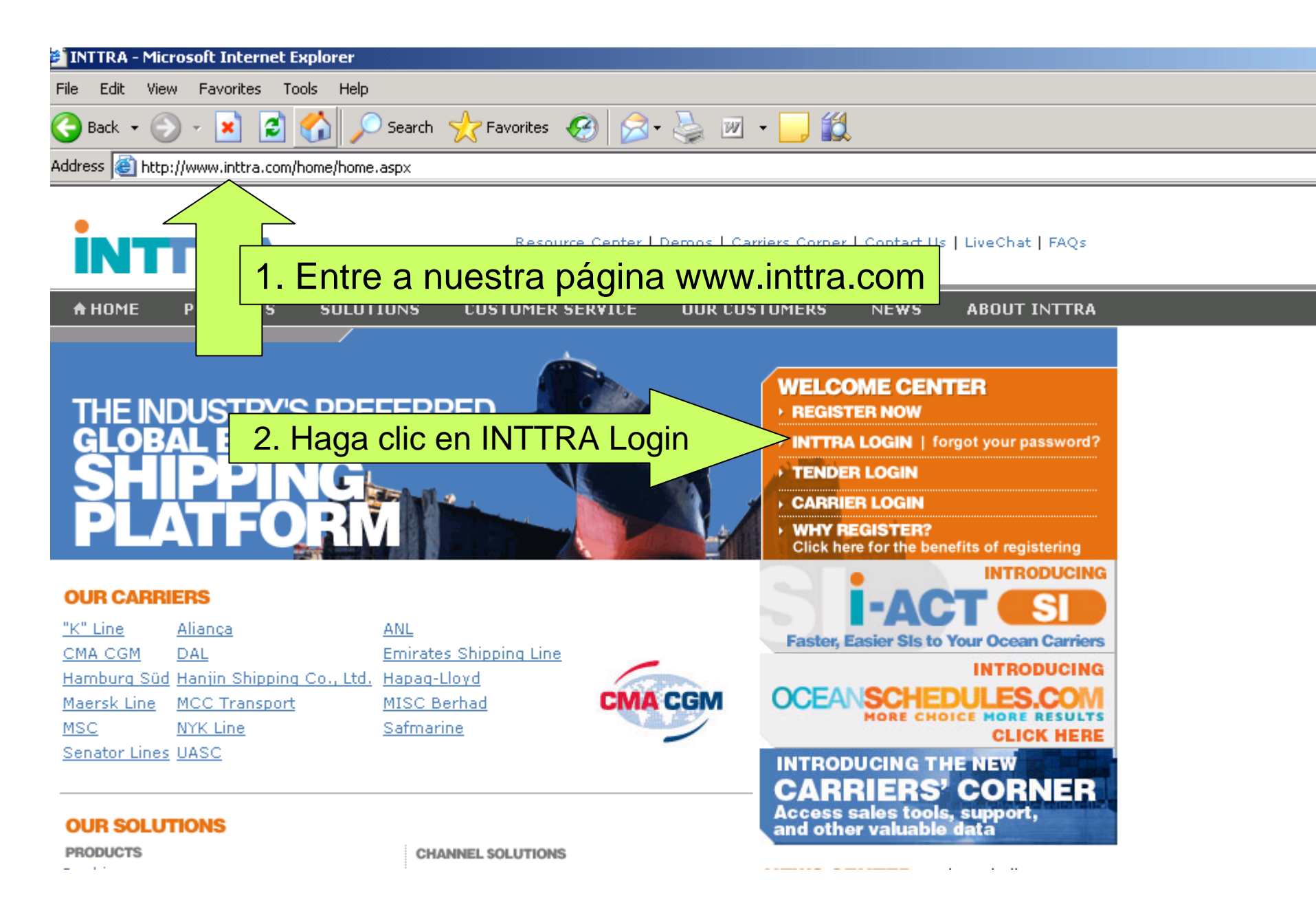

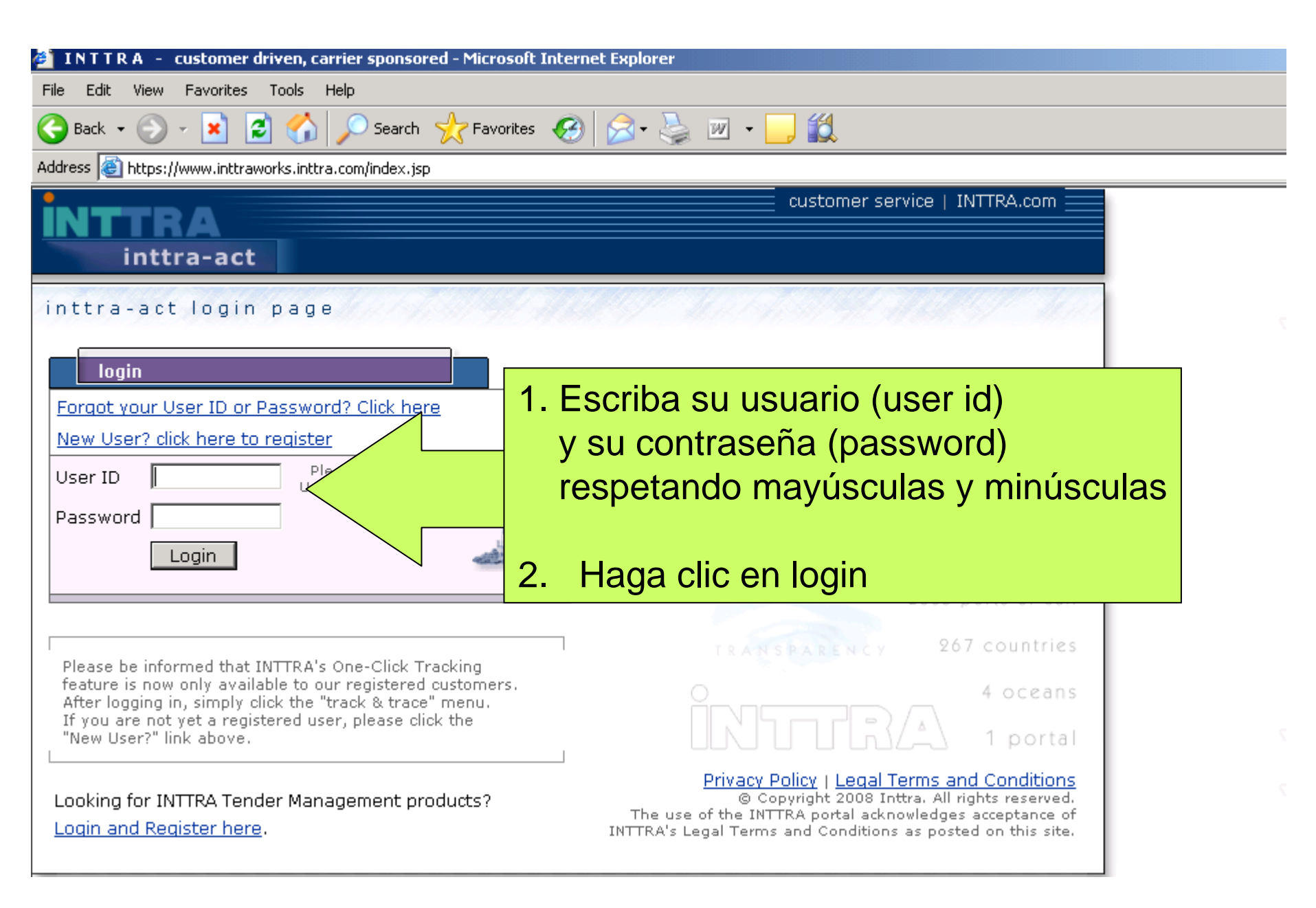

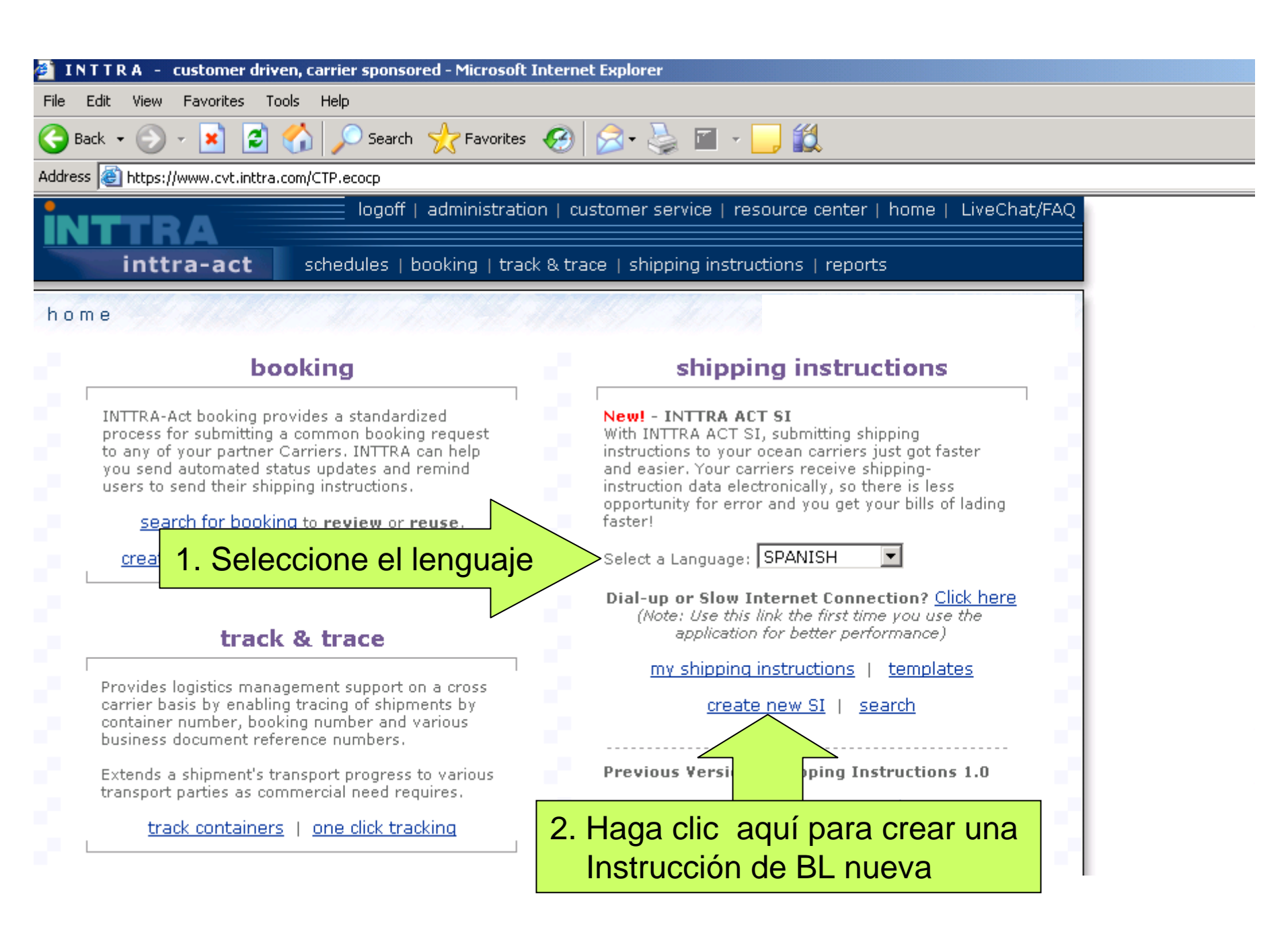

| Shipping Instructions - Microsoft Internet Explorer                                                                           |                                                                                                    |
|----------------------------------------------------------------------------------------------------|----------------------------------------------------------------------------------------------------|
| ile Edit View Favorites Tools Help                                                                                            |                                                                                                    |
| 🌏 Back 🔹 💮 🖌 😰 😭 🔎 Search   https://www.search 🤣 Favorites 🤞                                                                  | 🚱 🍰 · 🌺 🔟 · 🛄 鑬                                                                                                    |
| ddress 🗃 https://www.cvt.inttra.com/siact/editSI.do?activityType=Shipper                                                      | per&languageChosen=2                                                                                                    |
| Asegurese de completar                                                                                                    | Ir todos los campos requeridos *                                                                                                    |
| Nuevas -Instrucciones de Embarque                                                                                             |                                                                                                    |
| * = Campo Requerido                                                                                                    | Creado por                                                                                                    |
| Image: Complete la información del embarcador         Dirección (35 X 4 líneas)    Dirección (35 X 4 líneas)                  | <ul> <li>Naviera O Acceso Universal a Na</li> <li>Nombre de La Naviera O Acceso Universal a Na</li> <li>Nombre de La Naviera O Acceso Universal a Na</li> <li>Select one</li> <li>Número de Reserver</li> <li>Select one</li> <li>Número de Reserver</li> <li>Select one</li> <li>Select one</li> <li>Select o</li></ul> |
| Onsi       Image: Complete la información del consignatario         Dirección (35 X 4 líneas)       Dirección (35 X 4 líneas) | Referencias (se permiten múltiples, ej.: 371,<br>425)<br>Referencia de BL<br>Referencia del Embarcador                                                                                                    |
| + Mostrar Compa                                                                                                    | Referencia del Agente Transitario                                                                                                    |

| Shipping Instructions - Microsoft Internet E                                                                                                    | xplorer                                                            |                                                            |  |  |  |  |  |
|----------------------------------------------------------------------------------------------------|--------------------------------------------------------------------|------------------------------------------------------------|--|--|--|--|--|
| ile Edit View Favorites Tools Help                                                                                                    |                                                                    |                                                            |  |  |  |  |  |
| Back + 🕥 - 💌 😰 🏠 🔎 Search 🧙 Favorites 🧭 🍰 - 🌺 📨 - 📃 鑬                                                                                                    |                                                                    |                                                            |  |  |  |  |  |
| Address 🐻 https://www.cvt.inttra.com/siact/editSI                                                                                                    | do?activityType=Shipper&languageChosen=2                           |                                                            |  |  |  |  |  |
| test company                                                                                                    | test company                                                       |                                                            |  |  |  |  |  |
|                                                                                                    |                                                                    | Número de Orden de Compra                                  |  |  |  |  |  |
| Llenar nombre de bar                                                                                                    | CO Y VIAJE pontacto<br>+ Me trar Compañías Adicionales             | Referencia del Agente Transitario                          |  |  |  |  |  |
| *Barco                                                                                                    | *Viaie                                                             |                                                            |  |  |  |  |  |
| test company                                                                                                    | 123456                                                             | Escoger tipo de movimiento                                 |  |  |  |  |  |
| Origen de la Carga                                                                                                    | Imprimir en BL como                                                | *Tipo de Movimiento<br>Port, Ramp or CY to Port, Ramp or C |  |  |  |  |  |
| Origen(Lugar de Recepción de la Naviera)                                                                                                    | Imprimir en BL como                                                | Tipo de Embarque                                           |  |  |  |  |  |
| *Puerto de Embargue Escri<br>new yl<br>NEW YORK (GBNWY)<br>NEW YORK MILLS, MN (USNYQ)<br>NEW YORK, NY (USNYC)<br>COMMO (EGGO CE ENGEGO COMMO (EGGO CE ENGEGO CE ENGEGO COMMO (EGGO CE ENGEGO COMMO (EGGO CE ENGEGO COMMO (EGGO CE ENGE))) (EGGO CE ENGECO CE ENGECO CE EN | iba las primeras letras<br>bre<br>puerto o ciudad y selec<br>lista | cionelo                                                    |  |  |  |  |  |
|                                                                                                    |                                                                    |                                                            |  |  |  |  |  |

| H Copiar | los d | etalles | del | contenedor | desde | la. | hoja | de | datos |
|----------|-------|---------|-----|------------|-------|-----|------|----|-------|

| Detalles              |               | <u> ⊞≫Copiar los detalles del</u>    | <u>contenedor desde la hoja de datos</u>      |  |
|-----------------------|---------------|--------------------------------------|-----------------------------------------------|--|
| Contenedor 1          | Carga 1       |                                      | Peso y Volumen                                |  |
| *Número de Contenedor | *Nº de piezas | *Tipo de Embalaje (Embalaje Externo) | *Peso Bruto de la Carga<br>(incluye embalaje) |  |
| *Tipo de Contenedor   |               | Imprimir en BL como                  | Kys 💌                                         |  |

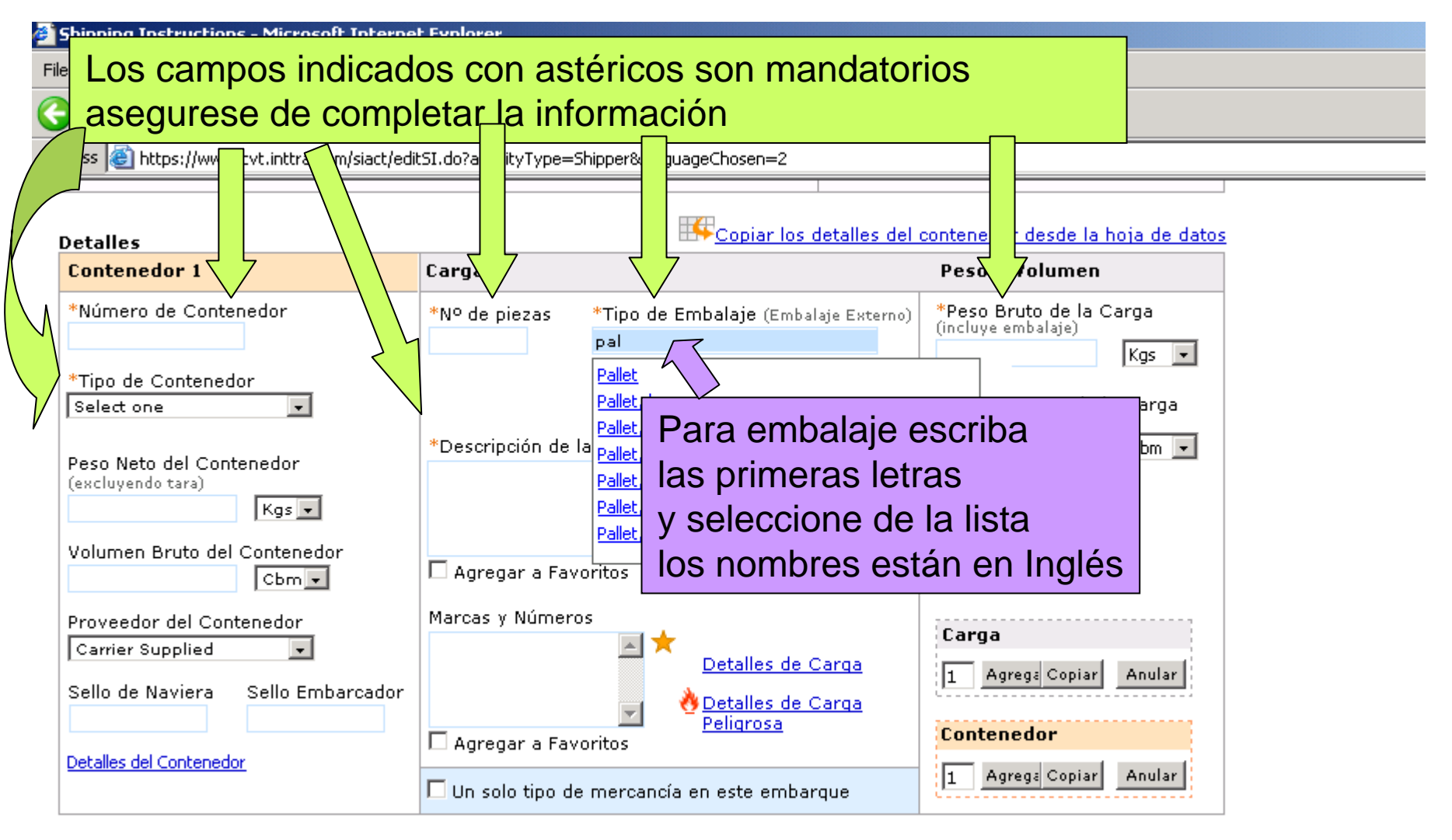

## Cargos de Documentación y Flete

| Claúsulas                                                                          | Cláusulas Definidas por el Usuario |
|------------------------------------------------------------------------------------|------------------------------------|
| Carrier Reserves the Right to Place Container(s) in Heated Warehouse at a Set Cost | A.                                 |

| 🧉 Ship  | ping                                                                                       | Instru     | tions - I | Aicroso | ft Internet Explo | rer                         |  |
|---------|--------------------------------------------------------------------------------------------|------------|-----------|---------|-------------------|-----------------------------|--|
| File    | Edit                                                                                       | View       | Favorite  | s Tool  | s Help            |                             |  |
| 🕝 Ba    | ack 🝷                                                                                      | $\bigcirc$ | - 🔀       | 2       | 🏠 🔎 Search        | 👷 Favorites 🥝 🔗 - 🌺 🔟 - 🔜 鑬 |  |
| Address | address 🕘 https://www.cvt.inttra.com/siact/editSI.do?activityType=Shipper&languageChosen=2 |            |           |         |                   |                             |  |

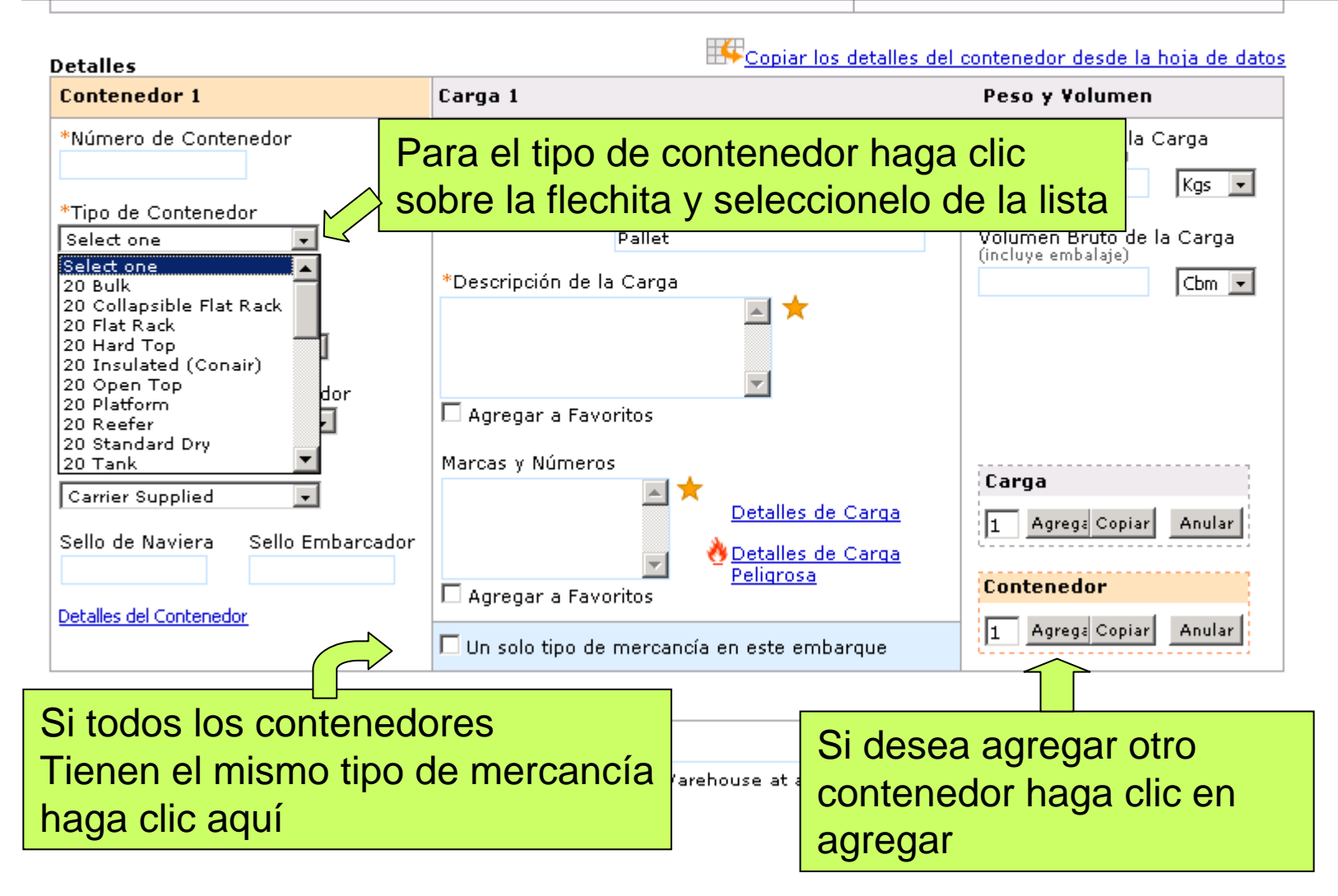

| Shipping Instructions - Microsoft Internet Explorer                                                                                                    |
|----------------------------------------------------------------------------------------------------|
| File Edit View Favorites Tools Help                                                                                                    |
| 🔆 Back + 🕗 - 💌 😰 🏠 🔎 Search 🥎 Favorites 🧭 🔗 + 🌺 🔟 + 🛄 鑬                                                                                                    |
| Address 🗃 https://www.cvt.inttra.com/siact/edit5I.do?activityType=Shipper&languageChosen=2                                                                                                    |
| Cargos de Documentación y Flete                                                                                                    |
| Clausulas Clausulas Definidas por el Usuario                                                                                                    |
| Si todos los cargos seran pagados<br>en un solo lugar haga clic aquí,<br>y seleccione a la derecha                                                                                                    |
| si será prepaid o collect                                                                                                    |
|                                                                                                    |
|                                                                                                    |
| C Todos los Cargos Prepaid Si hay cargos pagados en origen y destino<br>haga clic aquí y seleccione como corresponda                                                                                                    |
| <ul> <li>Cargos Individuales</li> <li>*Flete Marítimo</li> <li>Cargos en Puerto de Destino (THC)</li> <li>Select one</li> <li>Cargos de Transporte en Destino</li> <li>Select one</li> <li>Cargos Adicionales</li> <li>Select one</li> </ul> |
| *Flete Marítimo a Pagar En<br>Select One<br>IUSD United States of Ame<br>Indique donde se pagará                                                                                                    |
| Flete marítimo                                                                                                    |

| 🚰 Shipping Instructions - Microsoft Internet Explorer                                      |                                                                    |
|--------------------------------------------------------------------------------------------|--------------------------------------------------------------------|
| File Edit View Favorites Tools Help                                                        |                                                                    |
| 😋 Back 🔹 🕥 🖌 🗾 🛃 🏠 🔎 Search 🤸 Favorites  🚱 🗞 🖗 🖉 🔹 🧾 🐔                                     |                                                                    |
| Address 🗃 https://www.cvt.inttra.com/siact/edit5I.do?activityType=Shipper&languageChosen=2 |                                                                    |
| Image: Select One     Image: Select One                                                    | menedores                                                          |
| Indicar tipo de BL y cantidad de copias con o sin tarifa                                   |                                                                    |
| Instrucciones BL( rmada a la Naviera, no impresas en el BL)                                | _                                                                  |
| Tipo de BL Con Tarifa Sin Tarifa<br>Original<br>No Negociable                              | Puede agregar cualquier<br>indicación o comentario<br>a la naviera |
| O Marítimo/Expreso:                                                                        |                                                                    |
| O Este es un BL Hijo Número de BL Madre                                                    |                                                                    |
| Correos electrónicos de Notificación a Socios                                              |                                                                    |
| Escriba un nombre para indentificar su instrucción v hag                                   | a clic en                                                          |
| continuar                                                                                  |                                                                    |
|                                                                                            |                                                                    |
| *Nombre de SI Unnamed Guardar Guardar como Plantilla                                       | Continuar >>                                                       |
|                                                                                            |                                                                    |
| Si desea reutilizar esta instrucción haga clic en guardar                                  | como plantilla                                                     |

| Ø,  | Shipping Instructions - Microsoft Internet Explorer |                          |                                 |                        |                                     |                                  |                            |                   |                        |
|-----|-----------------------------------------------------|--------------------------|---------------------------------|------------------------|-------------------------------------|----------------------------------|----------------------------|-------------------|------------------------|
| Fil | e Ed                                                | lit View                 | Favorites T                     | ools Help              |                                     |                                  |                            |                   |                        |
| V   | Back                                                | - 🕤                      | - 🗶 💈                           | 🏠 🔎 Sea                | irch 🤺 Favorit                      | es 🚱 🔗 🍇 🛙                       | 1 · 📙 🎎                    |                   |                        |
| Ade | dress                                               | 🕘 https:                 | //www.cvt.inttra                | a.com/siact/create:    | 5I.do                               |                                  |                            |                   |                        |
|     |                                                     |                          |                                 |                        |                                     |                                  |                            |                   |                        |
|     | <b>i-</b> A                                         | CT                       | SI                              |                        |                                     | <b>⊙</b> Logo                    | ff 🛛 Administration 📋 Cust | omer Service 💠Res | source Center 🛆 Home 🧠 |
| 9   | сне                                                 | DULES                    | BOOKING                         | TRACK & T              | RACE SHIF                           | PPING INSTRUCTIONS               | REPORTS                    |                   |                        |
|     |                                                     |                          |                                 |                        |                                     |                                  |                            |                   |                        |
|     | Inst                                                | ruccio                   | ones de E                       | mbarque                | 🗆 Revisad                           | as                               |                            |                   |                        |
|     | O Yo                                                | ur Shippi                | ng Instruction                  | n has <b>NOT</b> yet b | een submitted.                      |                                  |                            |                   |                        |
|     | O Ple                                               | ase do M                 | NOT click the l                 | browser <b>Back</b> b  | utton above – i                     | f you click on the <b>Back</b> b | utton some of your data ma | iy be lost.       |                        |
|     | O Thi                                               | is review                | screen shows                    | s the informatio       | n you entered s                     | o that you can correct inf       | ormation if necessary.     |                   |                        |
|     | - Ii                                                | f the info<br>f the info | rmation you e<br>rmation is inc | entered is corre       | ct, please click !<br>lick Make Com | Submit.                          |                            |                   |                        |
|     | - 1                                                 |                          |                                 | orrect, piease t       | AICK MAKE COIL                      | ections to retain to the         | orevious page.             |                   |                        |
|     | Hacer                                               | r Correc                 | ciones                          |                        |                                     |                                  |                            | Presentar         |                        |
|     | Π u-                                                |                          | Nik I.a                         |                        |                                     |                                  |                            |                   | _                      |
|     | 📥 🚾<br>Norob                                        | re de                    | Uppamed                         |                        |                                     |                                  | Si la instruc              | rción esta        |                        |
|     | Emba                                                | rcade                    | st company                      |                        | Agente de Envi                      | ío test company                  |                            |                   |                        |
|     | Dime                                                | -:                       | secompany                       |                        | Dire seife                          |                                  | lista para se              | er enviada        |                        |
|     | <sup>te</sup> F                                     | Revis                    | e que la                        | a informa              | ación                               |                                  | 🖥 haga clic er             | n presentar       | •                      |
|     | e                                                   | este c                   | correcta                        | , si dese              | a                                   |                                  | Dirección de correo elec   | strónico: null    |                        |
|     | h                                                   | acer                     | ,                               |                        |                                     |                                  | Número de Reserva de       | La Naviera        |                        |
|     |                                                     | amh                      | ins han                         | a clic an              | пí                                  |                                  | 123456                     |                   |                        |
|     | c C                                                 | and                      | ios nag                         | u one aq               |                                     | tificar test company             | Referencias                |                   |                        |
|     | D<br>te                                             |                          |                                 |                        |                                     |                                  | de Embarque (B/L)          | le Conocimiento   |                        |
|     |                                                     |                          |                                 |                        |                                     | <b>-</b>                         | 123456                     |                   |                        |

| Shipping Instructions - Microsoft Internet Explorer                                                                                                    |                                                          |                                           |                          |  |  |  |  |  |  |
|----------------------------------------------------------------------------------------------------|----------------------------------------------------------|-------------------------------------------|--------------------------|--|--|--|--|--|--|
| ile Edit View Favorites Tools Help                                                                                                    |                                                          |                                           |                          |  |  |  |  |  |  |
| 🕒 Back 👻 🕤 🖌 📓 😪 🔎 Search  👷                                                                                                    | 子 Back マ ② マ 💌 😰 🏠 🔎 Search ☆ Favorites 🧭 🔗 マ 🌺 🔟 マ 📙 鑬  |                                           |                          |  |  |  |  |  |  |
| Address in https://www.cvt.inttra.com/siact/submitDraft.do?SI                                                                                          | _ID=145490                                               |                                           |                          |  |  |  |  |  |  |
|                                                                                                    | OLogo                                                    | off 🛇 Administration 📋 Customer Service 🌵 | Resource Center 🙆Home 🧠L |  |  |  |  |  |  |
| SCHEDULES BOOKING TRACK & TRACE                                                                                                    | SHIPPING INSTRUCTIONS                                    | REPORTS                                   |                          |  |  |  |  |  |  |
| SI Enviada Con Éxito                                                                                                    |                                                          |                                           |                          |  |  |  |  |  |  |
| Número de SI INTTRA:145490                                                                                                    | Presentado por:                                          | on: 15-Feb-2008 11:28:00 PM               |                          |  |  |  |  |  |  |
| <b>Gracias!</b><br>Su número SI de INTTRA es: 145490<br><u>Ver/imprimir detalles de esta SI</u><br>Por favor tome en cuenta que su instrucción de emba | Recibirá un núme<br>si desea imprimir<br>clic en el link | ero de confirmación<br>una copia haga     |                          |  |  |  |  |  |  |

El acuse de recibo de la naviera indica que la naviera recibió un archivo EDI conteniendo los datos de las instrucciones de embarque. El acuse de recibo de la naviera del archivo EDI NO significa que el archivo haya sido procesado con éxito o que los datos cumplan con los requisitos de procesamiento de la naviera. Este acuse de recibo no está disponible para Navieras del UCA.

Si usted necesita asistencia, por favor comuníquese con nuestro Servicio al Cliente suministrando su número de SI de INTTRA.

Gracias por su negocio.

Centro de Ayuda de INTTRA USA +1 973-265-2221 DENMARK +45 7025-2910 HONG KONG +852 2804-2812

. . .. . .